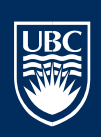

## Software Center - Software Installations (Self-Service)

*Step-by-step reference for installing software via SCCM Software Center on UBC IT Supported EAD joined PCs* 

**Desktop Services** 

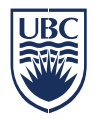

## Step-by-Step

From the **Quick Launch** toolbar, launch **Software Center**.

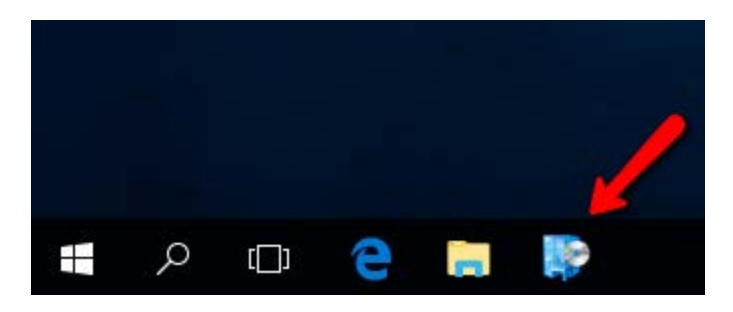

In Software Center, click on Applications, click on the desired software to switch to the Application Details pane.

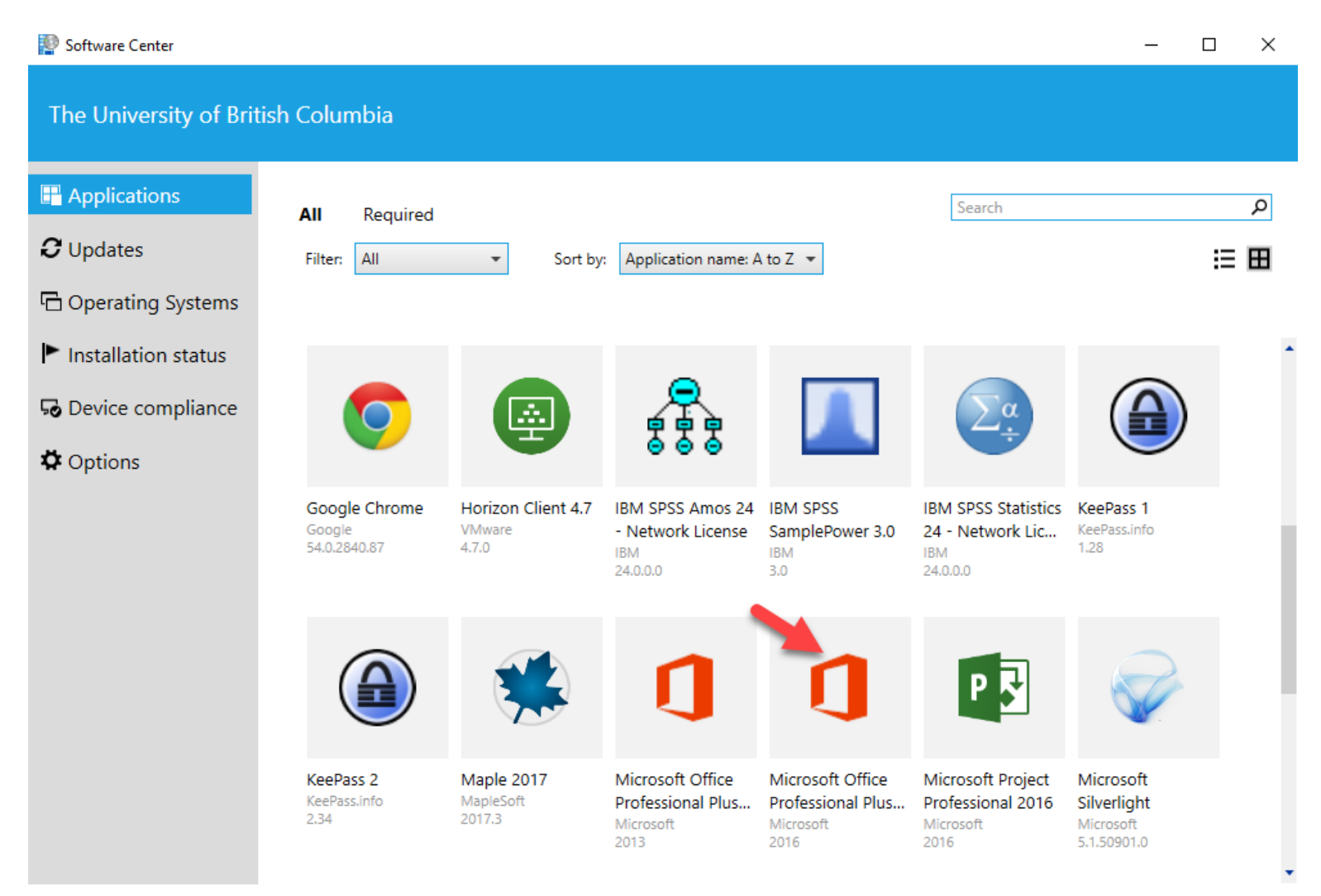

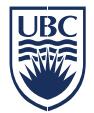

From the **Application Details** pane, review the information and click **Install**. While the software installs, do not sign out or shut down your computer. It is OK to lock the PC during the software installation.

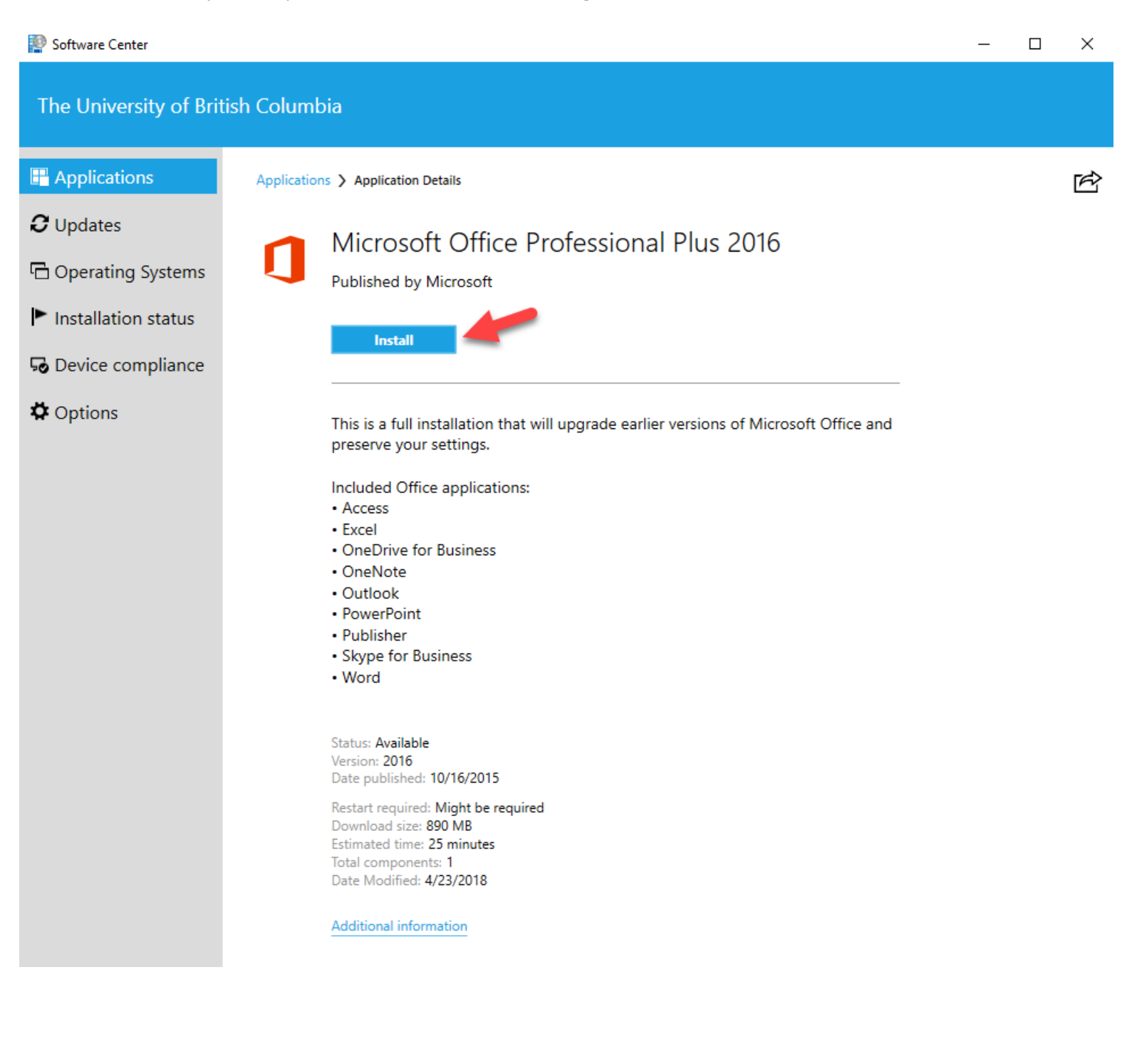

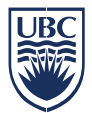

From the **Application Details** pane, one can monitor installation status. Some application installations will display additional graphical user interfaces with information or prompts for input.

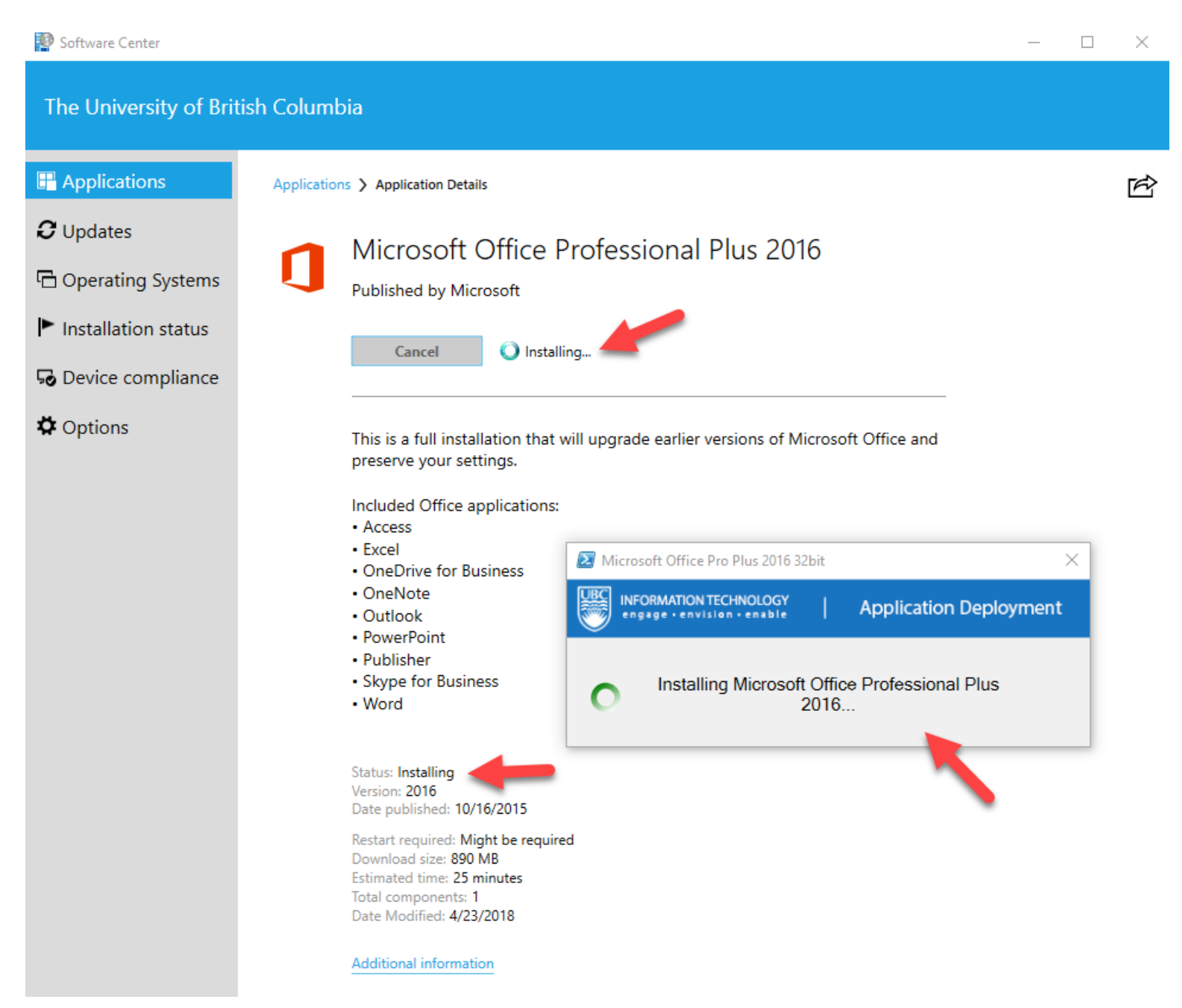

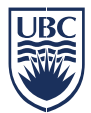

Once the installation completes, make note of the installation status and proceed accordingly. Some installations will require a **restart** to apply some final settings.

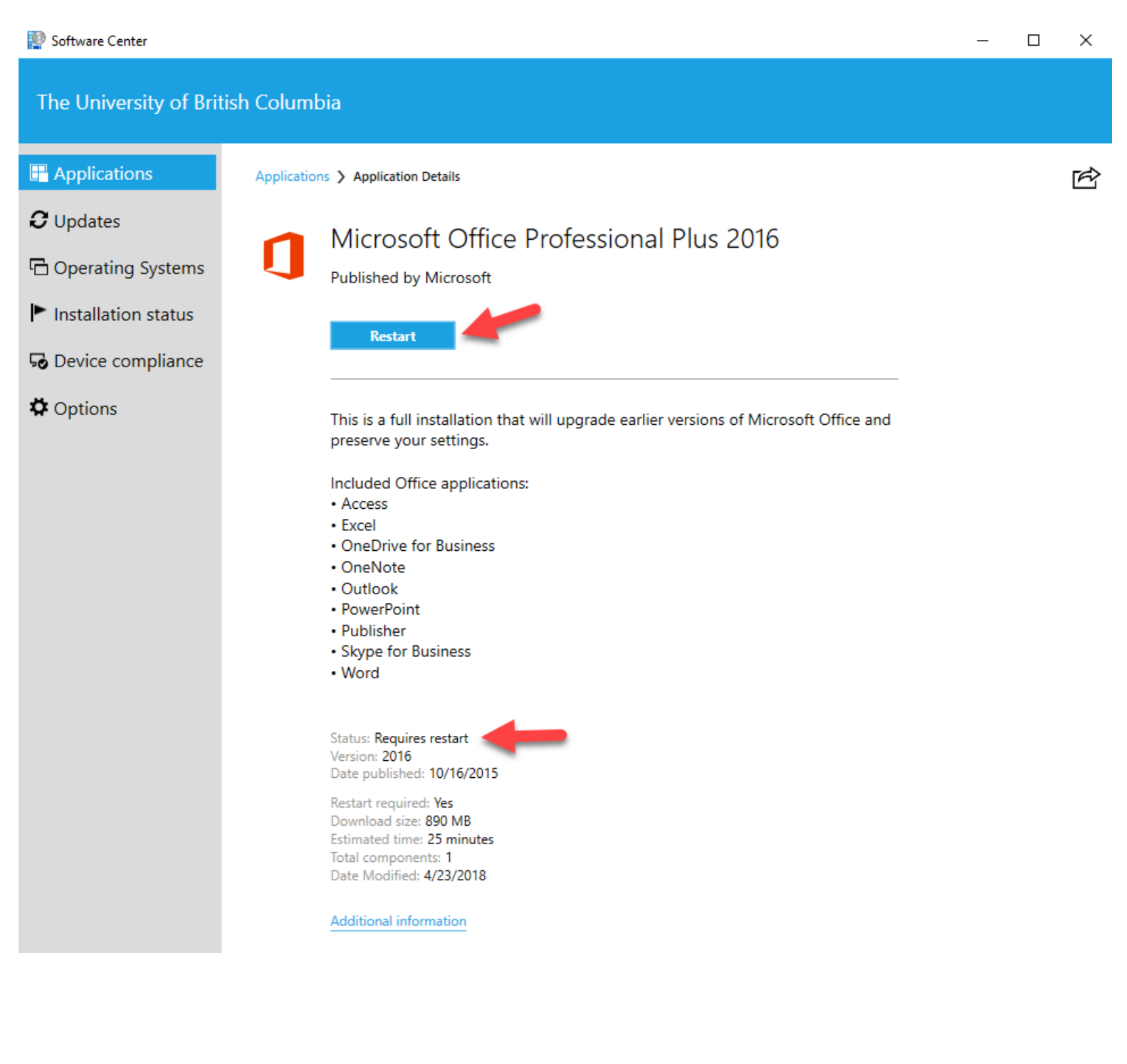

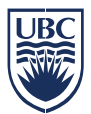

If a restart is required, a **restart window** icon will show in the bottom right hand corner taskbar. From here, one can control the frequency of, or eliminate restart reminders.

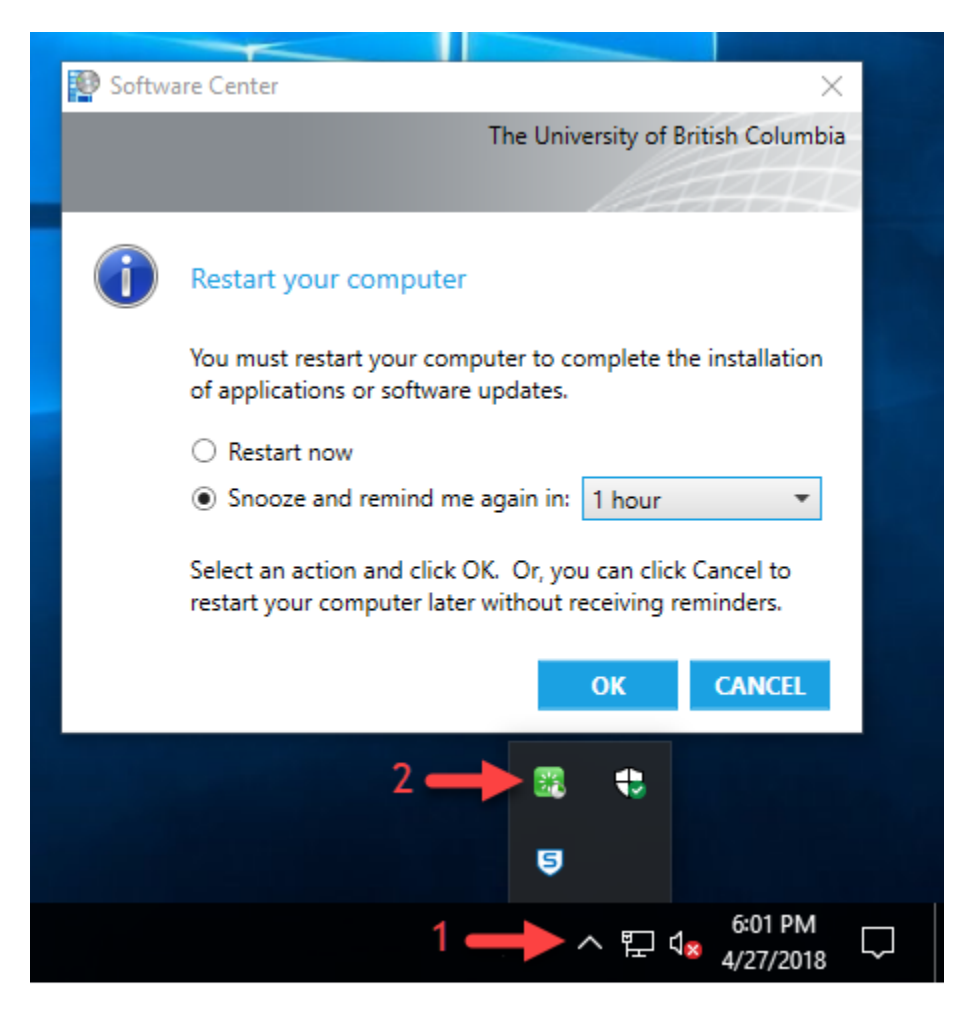

*Please restart your PCs regularly, regardless of any recent application installations.* Many Windows operating system security updates require restarts before they fully take effect. It's good security practice.